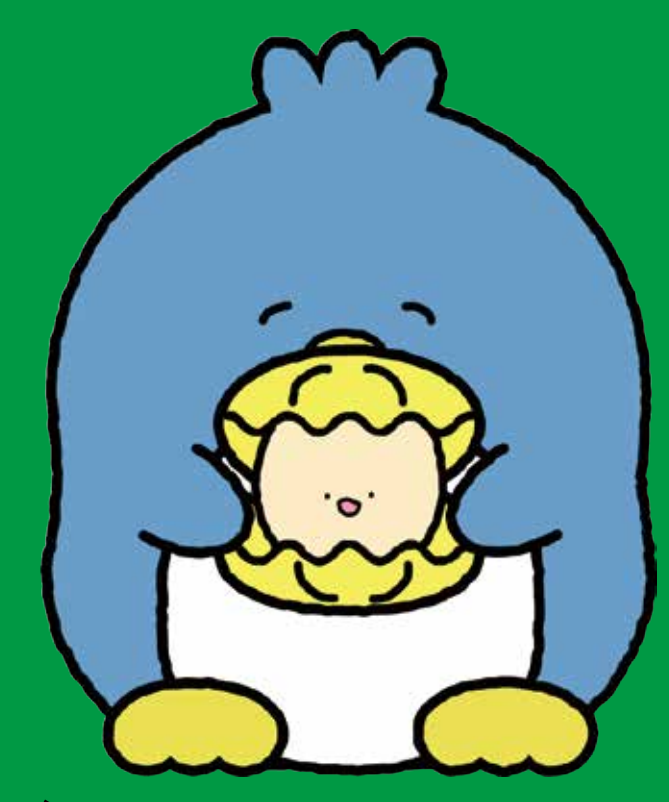

## **使ってる?** 長崎市公式 LINE

あなたの暮らしに密着した情報をお届け。 長崎に住んでいても。離れていても。 自分や家族に大切なメッセージが届きます。

## 30秒で受信設定で必要な情報をゲット!

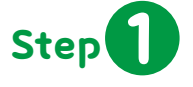

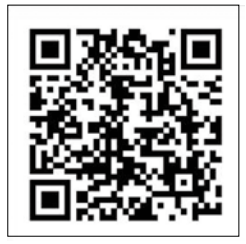

スマートフォンのカメラを起動して 上の二次元コードを読み込みます。

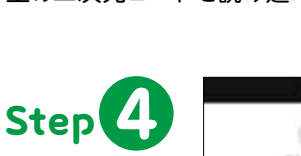

受信設定ボタン を押すと、認証画 面が出てくるの で「許可する」を 押します。

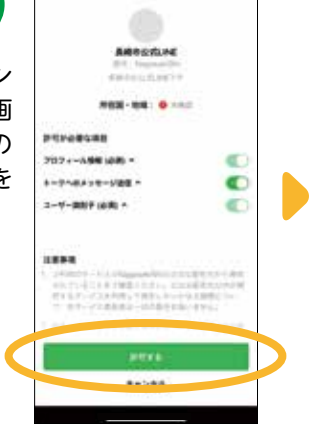

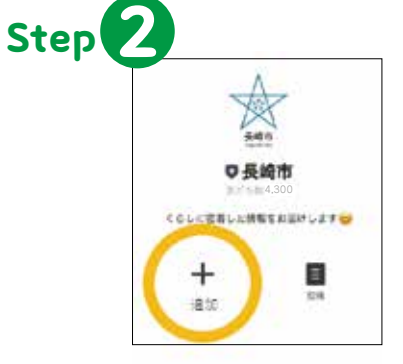

長崎市公式LINEの登録画面が 表示されるので、追加を押します。

Step 5 お知らせが不要な

お知らせが不要な カテゴリがある場 合はそのカテゴリ を押して、チェック ボックスを外してく ださい。あなたの興 味がある情報が届 くようになります。

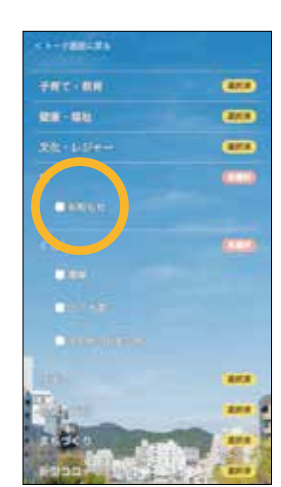

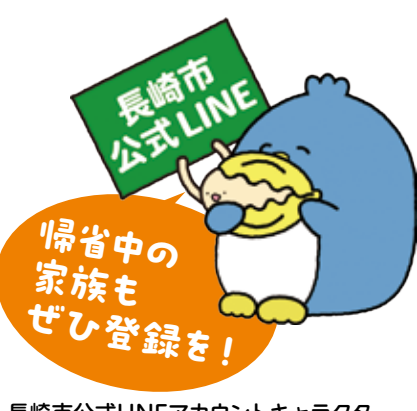

長崎市公式LINEアカウントキャラクター おせっ貝ペンギン

広報広聴課 ☎829-1114

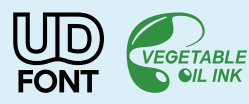

**長崎市コールセンター あじさいコール** 午前8時~午後8時 年中無休 ☎095-822-8888(市役所代表電話) 編集 長崎市広報広聴課 〒850-8685 長崎市魚の町4-1 発行日 令和5年12月1日 印刷(株)インテックス

Step 3

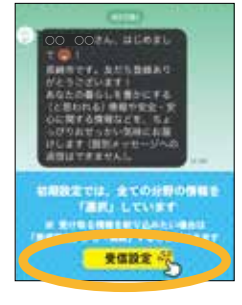